## GUIDA PRATICA PER ISCRIVERSI AL CORSO SUL GRATUITO PATROCINIO SU PIATTAFORMA SFERA PRESSO IL CONSIGLIO DI FIRENZE

1) Accedere su Sfera nella sezione personale https://sfera.sferabit.com/servizi/login/index.php

| SUITE SFERA<br>BEBTIONALE WEB PER ORDINI PROFESSIONALI.<br>DRBANISMI DI MEDIAZIONE E CAMERE ARBITRALI | <b>Sf</b><br>SferaBit |
|----------------------------------------------------------------------------------------------------|-----------------------|
| AREA RISERVATA AGLI UTENTI<br>professionisti, praticanti, mediatori, arbitri, esterni                 |                       |
| Clicca sul link del programma a cui vuoi accedere:                                                    |                       |
| Gestione Organismo di Mediazione)                                                                     |                       |
| (Gestione Camera Arbitrale)                                                                           |                       |

2) Inserire le proprie credenziali personali

| sf<br>SFERA<br>AREA UTENTI                                                             |
|----------------------------------------------------------------------------------------|
| Login utente - inserisci le credenziali di accesso<br>Nome utente (codice fiscale)     |
| Password                                                                               |
| Accedi                                                                                 |
| Hai smarrito o vuoi generare la password ? O Clicca qui                                |
| Non sei ancora registrato (riservato ai non iscritti ad Ordini/Organizzazioni Sfera) ? |

3) Cliccare sull'Ordine Forense su cui si vuole operare

|                                        | ORDINE DEGLI AVVOCA<br>DI BERGAMO                                                                                                    | TI                                                                                                    |
|----------------------------------------|----------------------------------------------------------------------------------------------------|----------------------------------------------------------------------------------------------------|
| Scegl<br>Clicca o<br>Mediaz<br>N.B. In | II I'Ordine Forense o II CDD su cui operare<br>qui per scegliere l'organizzazione/ente su cui operare (ad esempio per presentare istanze di<br>sione o di Patrocinio a spese dello Stato in un altro Ordine)<br>caso di presenza di credenziali multiple, utilizzare quelle dell'Ordine in cui si è iscritti | News<br>BENVENUTO<br>Questa è la nuova area riservata agli avvocati<br>e ai praticanti iscritti all'Ordine |
| Anag<br>Clicca o                       | rafica<br>qui per accedere alla gestione dell' anagrafica                                                                                                    | Area in costruzione                                                                                        |
| Albo<br>Clicca o                       | On-Line<br>qui per accedere alle ricerche dell'Albo On-Line                                                                                                    |                                                                                                    |
| Difese<br>Clicca o                     | e d'ufficio<br>qui per accedere alla sezione Difese d'ufficio                                                                                                    |                                                                                                    |
| Form<br>Clicca                         | azione<br>qui per accedere alla gestione della formazione                                                                                                    |                                                                                                    |

4) Selezionare Ordine di Firenze e cliccare CAMBIA

|     | ORDI<br>DI BE                                                                                                    | INE DEGLI A<br>ERGAMO                                                                                               | AVVOCATI                                                                                                    |                                                                            |
|-----|----------------------------------------------------------------------------------------------------|----------------------------------------------------------------------------------------------------|----------------------------------------------------------------------------------------------------|----------------------------------------------------------------------------|
| Ute | tente: INVERNIZZI SERENA - NVRSRN85                                                                                                    | M66E507D                                                                                                    |                                                                                                    |                                                                            |
|     |                                                                                                    | Anagrafiche attive su alt                                                                                           | ri Ordini/Organizzazioni                                                                                      |                                                                            |
|     | L'anagrafica con cui si accede è quella p<br>(situazione normale per i consiglieri CDD<br>Selezionare dalla tendina l'anagrafica co<br>selezione, qui sotto, dell'Ordine. | orincipale, tuttavia sono attive altre<br>o o per mediatori in Organismi di (<br>n cui voler operare e premere il p | e anagrafiche con stesso codice<br>Ordini differenti da quello di iscriz<br>pulsante 'Cambia anagrafica': sol | fiscale NVRSRN85M66E507D<br>zione).<br>lo successivamente procedere con la |
|     | Organizzazione/Ordine                                                                                                    | line degli Avvocati di Bergamo (prim<br>Cambia anagrafica                                                           | aria-corrente-patrocinio) ∨<br>← Indietro                                                                     |                                                                            |
|     |                                                                                                    | Seleziona l'Organizzazione/O                                                                                        | rdine sulla quale vuoi operare                                                                                |                                                                            |
|     |                                                                                                    | Organizzazione/Ordine                                                                                               | Ord.Avv.Bergamo 🗸                                                                                             |                                                                            |
|     |                                                                                                    | 🕻 Cambia                                                                                                    | ← Indietro                                                                                                    |                                                                            |

## 5) Si aprirà la pagina dell'Ordine degli Avvocati di Firenze, scegliere Formazione

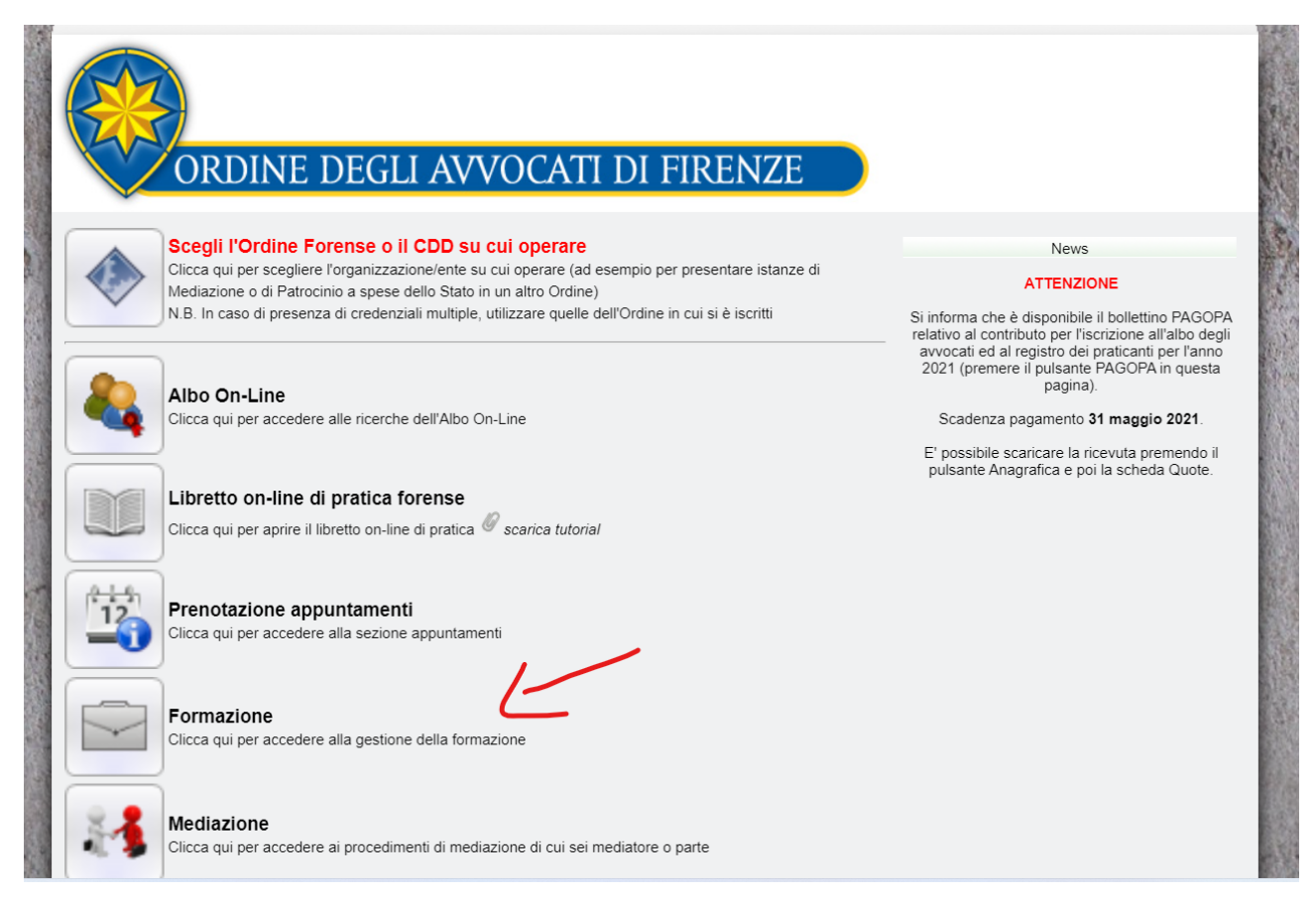

6) Scorrere l'elenco dei corsi fino a quello a cui ci si deve iscrivere e cliccare su Iscriviti

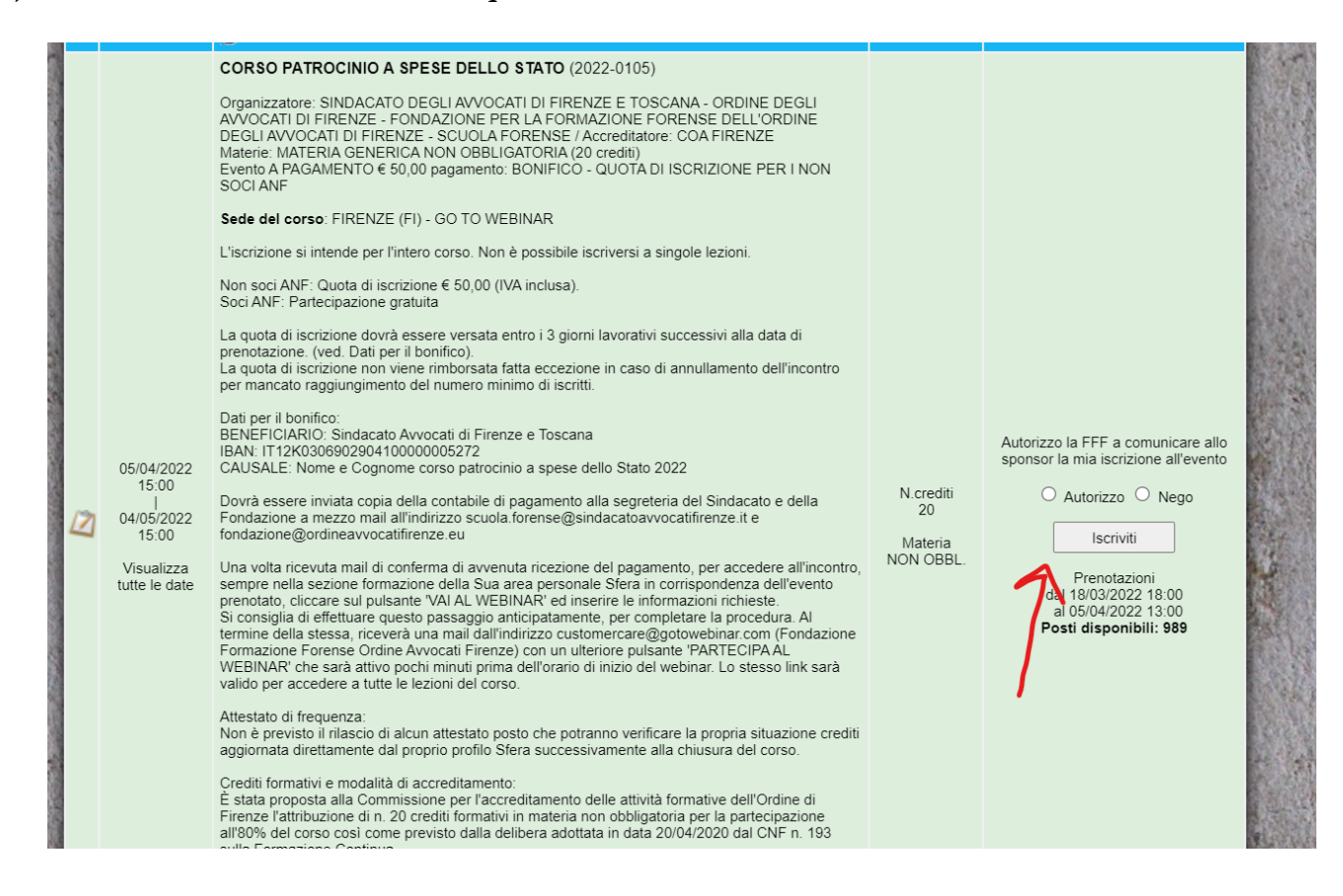

7) Si aprirà un bunner per la "Selezione dei dati e la conferma", inserire i dati e cliccare su "CONFERMARE I DATI DI FATTURAZIONE"

|                                                                                                    | TO A SPESE DELLO STATO                                                                                                    |  |  |  |  |
|----------------------------------------------------------------------------------------------------|----------------------------------------------------------------------------------------------------|--|--|--|--|
| CORSO PATROCINIO A SPESE DELLO STATO                                                                                                    |                                                                                                    |  |  |  |  |
| Ragione sociale                                                                                                    | Indirizzo                                                                                                    |  |  |  |  |
| avv.                                                                                                    | O Via Balma il Viandia, 2, 24122 BERGAMO (RO).                                                                                          |  |  |  |  |
| C.F. Numericano P.Iva Contender                                                                                                    | O the English 16, 24024 (2010) 05204/04000 (20)                                                                                         |  |  |  |  |
| Attualmente non e' impostato alc                                                                                                    | sun valore per la Fatturazione Elettronica                                                                                              |  |  |  |  |
|                                                                                                    |                                                                                                    |  |  |  |  |
| Per impostare o cambiare il Codice Destinatario o la PEC per la<br>variazioni dati" alla voce "Codice Destinat                               | la Fatturazione Elettronica recarsi nella sezione "Anagrafica / Richiesta<br>tario per Fatture Elettroniche" oppure <u>clicca qui</u> . |  |  |  |  |
| Una volta eseguita la modifica si raccomanda di ricarica                                                                                     | re la nagina corrente affinchè vengano visualizzati i dati corretti                                                                     |  |  |  |  |
| ona voita eseguita la modifica si faccomanda di meanea                                                                                       |                                                                                                    |  |  |  |  |
| Eventuale altri dati di fatturazione                                                                                                    |                                                                                                    |  |  |  |  |
| Ragione sociale / Cognome e nome                                                                                                    |                                                                                                    |  |  |  |  |
| Codice fiscale                                                                                                    |                                                                                                    |  |  |  |  |
| Partita IVA                                                                                                    |                                                                                                    |  |  |  |  |
| Citta                                                                                                    |                                                                                                    |  |  |  |  |
| Sitta                                                                                                    |                                                                                                    |  |  |  |  |
| Indirizzo                                                                                                    |                                                                                                    |  |  |  |  |
| Indirizzo<br>Prov.                                                                                                    |                                                                                                    |  |  |  |  |
| Indirizzo<br>Prov.<br>Cap                                                                                                    |                                                                                                    |  |  |  |  |
| Indirizzo<br>Prov.<br>Cap<br>Nazione                                                                                                    |                                                                                                    |  |  |  |  |
| Indirizzo<br>Prov.<br>Cap<br>Nazione<br>Codice destinatario Fatturazione Elettronica                                                         |                                                                                                    |  |  |  |  |
| Indirizzo<br>Prov.<br>Cap<br>Nazione<br>Codice destinatario Fatturazione Elettronica<br>PEC Fatturazione Elettronica (alternativa al codice) |                                                                                                    |  |  |  |  |
| Indirizzo<br>Prov.<br>Cap<br>Nazione<br>Codice destinatario Fatturazione Elettronica<br>PEC Fatturazione Elettronica (alternativa al codice) |                                                                                                    |  |  |  |  |

8) Si aprirà un bunner in per confermare la prenotazione al Corso, cliccare su OK

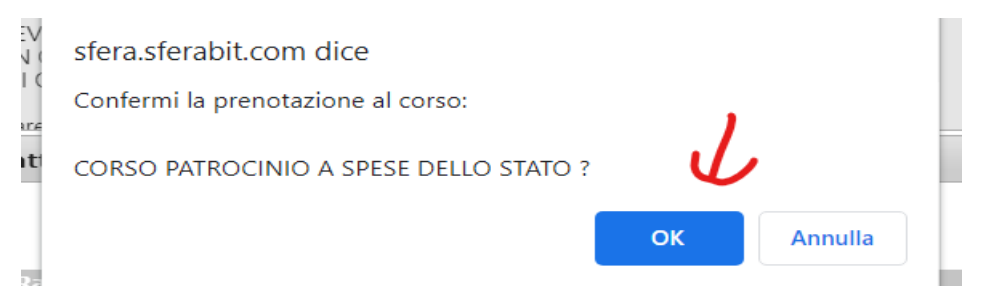

9) Se la procedura di iscrizione è avvenuta correttamente si aprirà la schermata di "Operazione completata" e si riceverà un'email di conferma.

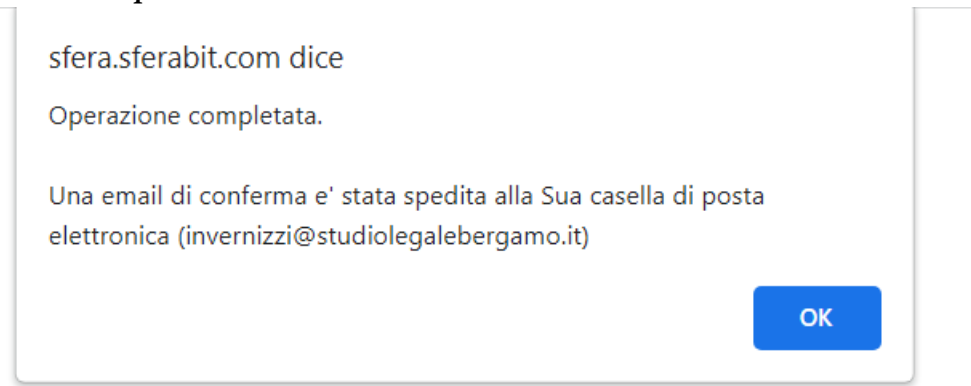

- 10) Una volta ricevuta mail di conferma di avvenuta ricezione del pagamento, per accedere all'incontro, sempre nella sezione formazione della Sua area personale Sfera in corrispondenza dell'evento prenotato, cliccare sul pulsante <u>"VAI AL WEBINAR"</u> ed inserire le informazioni richieste. (Si consiglia di effettuare questo passaggio anticipatamente, per completare la procedura.)
- 11) Al termine della stessa, riceverà una mail dall'indirizzo customercare@gotowebinar.com (Fondazione Formazione Forense Ordine Avvocati Firenze) con un ulteriore pulsante "PARTECIPA AL WEBINAR" che sarà attivo pochi minuti prima dell'orario di inizio del webinar.

## Lo stesso link sarà valido per accedere a tutte le lezioni del corso.